## Modification des boutons règlements :

Le logiciel affiche 3 mode de règlement principaux sur la fenêtre de caisse.

F1-Carte Bleue (CB), F2-Chèque (CHQ) et F3-Espèces (ESP).

Pour tout autre règlement vous pouvez utilisez la touche F4-Autres règlements qui vous permet d'utiliser tous les autres modes ou de panacher les modes de règlements sur un ticket.

Vous pouvez modifier les différents modes de règlement en cliquant sur outils, outils, et création/Modification des modes de règlement.

| CH<br>CH<br>MasterCard<br>CH<br>MasterCard<br>CH<br>CH<br>CH<br>CH<br>CH<br>CH | HQ Chèq<br>SP Espè | jue<br>ices<br>its Restaurant |   | Pour modifier un icone de<br>règlement cliquez sur la ligne<br>pour connaître le nom du fichier<br>et modifiez le avec votre éditeur<br>graphique. |
|--------------------------------------------------------------------------------|--------------------|-------------------------------|---|----------------------------------------------------------------------------------------------------|
| MasterCard TI<br>Cards AM                                                      | SP Espè            | ices<br>its Restaurant        |   | pour connaitre le nom du fichier<br>et modifiez le avec votre éditeur<br>graphique.                                                                |
| MasterCard TI                                                                  | IR Ticke           | ts Restaurant                 |   | Nom du fichier                                                                                                    |
| Cards                                                                          |                    |                               |   | mr_regl_00.gif                                                                                                    |
|                                                                                | ME Amer            | rican Express                 |   | Image au format gif avec une taille de 100 x 62 pixels                                                                                             |
| v                                                                              | /IR Viren          | nent                          |   |                                                                                                    |
| <b>Ticket</b><br>Restaurant                                                    | TR Ticke           | t resto                       | v | Annuler                                                                                                    |

Vous pouvez modifier les modes en attribuant un code a 3 lettre maximum et un libellé. Vous pourrez aussi attribuer un icone en suivant les indications affichées sur l'écran.

**ATTENTION** de ne pas supprimer un mode de règlement que vous avez déjà utilisé sinon vos éditions de caisses seraient impossibles.

Pour les amateurs de personnalisation vous pouvez aussi modifier les trois touches principales avec le module disponible dans, **outils**, **menu technique** et **modification boutons règlements** sur la caisse.

| Choix des boutons de règlement                                                                                     |                                                               |                                                               |  |  |  |  |
|----------------------------------------------------------------------------------------------------|---------------------------------------------------------------|---------------------------------------------------------------|--|--|--|--|
| Cliquez sur un des icones ci-dessous puis sur l'icone d'un des trois boutons pour l'attribuer au mode de règlement |                                                               |                                                               |  |  |  |  |
| 📑 🤮 🔉 📆 📰 🤳                                                                                                    |                                                               | 9 🔮 🌽 🍝 🌒                                                     |  |  |  |  |
| -Bouton Règlement F1                                                                                               | Bouton Règlement F2                                           | Bouton Règlement F3                                           |  |  |  |  |
| F1<br>Carte Bleue                                                                                                  | F2<br>Chèques                                                 | Paypal F3                                                     |  |  |  |  |
| Carte Bleue                                                                                                    | Chèques                                                       | Paypal                                                        |  |  |  |  |
|                                                                                                    |                                                               |                                                               |  |  |  |  |
| Code du mode de règlement, cliquez pour<br>choisir dans la liste                                                   | Code du mode de règlement, cliquez pour choisir dans la liste | Code du mode de règlement, cliquez pour choisir dans la liste |  |  |  |  |
| СВ                                                                                                    | AME                                                           | MCA                                                           |  |  |  |  |
| Cliquez sur les libellé et le choix de couluer pour modifier les caractèristiques du bouton                        |                                                               |                                                               |  |  |  |  |
| Activer les boutons de<br>règlement personnalisés<br>sur la caisse.                                                | Boutons                                                       | <b>FIN</b><br>Fin                                             |  |  |  |  |